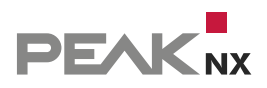

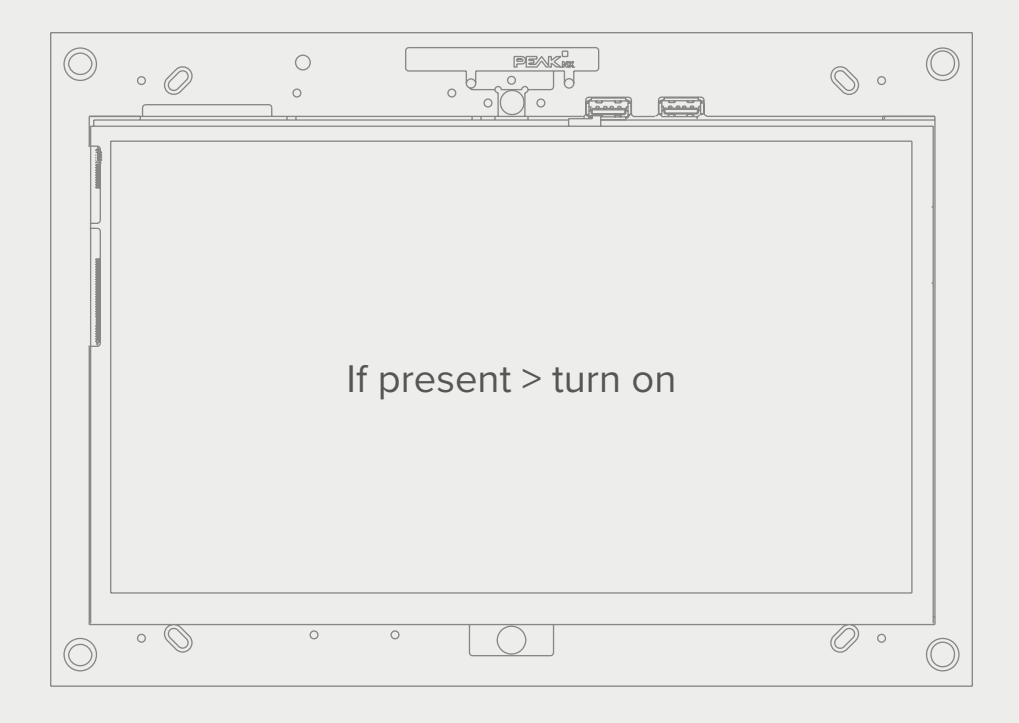

# Contrôle de l'écran

avec le Tectool et le module logique YOUVI FR Notice abrégée

Les noms de produits mentionnés dans ce document peuvent être des marques commerciales ou des marques déposées de leurs propriétaires respectifs. Elles ne sont pas expressément marquées par « <sup>™</sup> » et « <sup>®</sup> ».

© PEAKnx GmbH Leydheckerstrasse 10 64293 Darmstadt Allemagne

www.peaknx.com info@peaknx.com Version du document : 1.2 Date: 18.06.24

# Contrôle de l'écran avec le Tectool et le module logique YOUVI

### Exemple : utilisation d'un détecteur de présence pour allumer l'écran

En cas d'utilisation d'un détecteur de présence, il est recommandé d'utiliser la **sortie HVAC** avec le module logique. Cette sortie détecte la présence indépendamment des conditions d'éclairage.

Dans YOUVI, la sortie est représentée par un capteur binaire ou créée à la demande.

Pour contrôler l'écran via un détecteur de présence, procédez comme suit :

## Dans le module logique YOUVI

Réglez le détecteur de présence comme un déclencheur :

- Type de déclencheur : Appareil
- Appareil : Capteurs > Binaire > par exemple « sortie HVAC »
- Propriété : Valeur binaire
  - Déclencher une action sur la valeur exacte
- Valeur : = « Présent » (par exemple)

| Choisissez le type de déclenchement :<br>Heure Intervalle Appareil Http:// KNX<br>Heure Intervalle Appareil Http:// Mode Télé-<br>utilisateur gramme |                                                                                                    |
|----------------------------------------------------------------------------------------------------|----------------------------------------------------------------------------------------------------|
|                                                                                                    | Appareil :                                                                                                    |
|                                                                                                    | HVAC Output 🗸                                                                                                    |
|                                                                                                    | Propriété :                                                                                                    |
|                                                                                                    | Valeur binaire 🗸                                                                                                    |
|                                                                                                    | <ul> <li>Déciencher une action sur le changement de valeur</li> <li>Déciencher une action sur la valeur exacte</li> <li>Valeur :</li> </ul> |
|                                                                                                    | = 🗸 présent absent                                                                                                    |
| Nom du déclencheur : HVAC Output : valeur binaire : = Présent                                                                                        |                                                                                                    |
| Cacher les routines                                                                                                    |                                                                                                    |

Créez l'action suivante :

- Type d'action : Commande http
- Méthode : GET
- URL : http://[Adresse IP du panneau concerné\*]:[port du Tectool]/TecControl;MonitorEin
   par exemple : http://192.168.0.101:49998/TecControl;MonitorEin

\* Utilisez le port du Tectool et l'adresse IP de l'appareil à commuter. Si vous voulez allumer l'écran LCD sur le panneau où YOUVI est entièrement installé (en tant que serveur), vous pouvez trouver l'adresse IP dans le menu déroulant de YOUVI Dashboard. Si vous voulez allumer l'écran sur un autre appareil du réseau, assurez-vous que le Tectool est installé sur ce panneau. Un guide sur la façon de trouver l'adresse IP peut être trouvé <u>ici.</u>

| Choisissez | le type d'a  | ctivité : |               |          |        |      |      |                                                  |                    |
|------------|--------------|-----------|---------------|----------|--------|------|------|--------------------------------------------------|--------------------|
|            |              | http://   | 8             |          |        |      | KI   | NX.                                              |                    |
| Appareit   | Action       | http      | utilisateur   | E-mail   | cation | Visu | gran | le-<br>nme                                       |                    |
| Retard ap  | rès déclene  | chement : |               |          |        |      |      | Méthode :                                        |                    |
| 0          | h   0        | min       | 0             | S        |        |      |      | GET                                              | $\bigtriangledown$ |
|            |              |           |               |          |        |      |      | URL:                                             |                    |
|            |              |           |               |          |        |      |      | http://192.168.0.101:49998/TecControl;MonitorEin |                    |
|            |              |           |               |          |        |      |      | +                                                |                    |
| Nom de l'  | action :     | A         | llumez Contro | mini-LCD |        |      |      |                                                  |                    |
| Ca         | cher les rou | itines    |               |          |        |      |      |                                                  |                    |

Sur le Tectool, réglez le port sur la même valeur que celle utilisée dans le lien.

|                            | TecTool Pro  | essional v3.1.0      | - X            |
|----------------------------|--------------|----------------------|----------------|
|                            | Touchpanel   | & PC Integration     |                |
| Allgemeines                |              | TecControl           |                |
| Funktionsumfang            | Basis        | Auto Reboot ?        | Aus 👻          |
| Edition                    | PEAKnx       | Geräteüberwachung ?  | Nein 👻         |
| Port UDP, TCP, HTTP        | 49998        | Multi-Touch Gesten ? | Ein 👻          |
| Darstellung                | Taskleiste 🔻 | Windows Taste ?      | Ein 👻          |
| Updateprüfung              | Hand         | Schreibschutz UWF ?  | Aus 🔻          |
| Autostart                  | ? Nein ▼     |                      |                |
| TecMessage<br>Resis Design |              | TecStick LED         | lichtvorbanden |

Une <u>adresse IP fixe</u> du panneau est nécessaire pour utiliser le Tectool. Cela peut être réglé dans les paramètres du réseau.

## Vous pouvez trouver l'adresse IP de votre panneau comme suit :

#### a) Connecté via WLAN :

– Tapez « WLAN » dans le champ de recherche de Windows et sélectionnez « Paramètres Wi-Fi ».

- Sélectionnez « Propriétés du matériel ».

| Wi-Fi                                                                                                    | ல் Wi-Fi                      |                                                                |
|----------------------------------------------------------------------------------------------------|-------------------------------|----------------------------------------------------------------|
| Wi-Fi                                                                                                    | Propriétés                    |                                                                |
|                                                                                                    | SSID :                        | PEAKnx Demo 2,4GHz                                             |
| PEAKnx Demo 2,4GHz                                                                                                    | Protocole :                   | 802.11n                                                        |
| Connecté, sécurisé                                                                                                    | Type de sécurité :            | WPA2 - Personnel                                               |
| Afficher les réseaux disponibles                                                                                                | Bande passante réseau :       | 2,4 GHz                                                        |
|                                                                                                    | Canal réseau :                | 6                                                              |
| Propriétés du matériel                                                                                                    | Adresse IPv6 locale du lien : | fe80::ccea:ef94:7995:e77%20                                    |
| Gérer les réseaux connus                                                                                                    | Adresse IPv4 :                | 192.168.0.101                                                  |
| Serer is researconnes                                                                                                    | Serveurs DNS IPv4 :           | 192.168.0.1                                                    |
| Réseaux Hotspot 2.0                                                                                                    |                               | 208.67.222.222<br>208.67.220.220                               |
|                                                                                                    | Fabricant :                   | Realtek Semiconductor Corp.                                    |
| Les reseaux Hotspot 2.0 sont partois disponibles dans certains espaces<br>publics comme les aéroports, les hôtels et les cafés. | Description :                 | Realtek RTL8723B Wireless LAN 802.1<br>USB 2.0 Network Adapter |

# b) Connecté via Ethernet

- Cliquez sur l'icône réseau dans la barre des tâches et cliquez sur « Paramètres réseau & Internet ».
- Cliquez sur « Afficher vos propriétés réseau »

|                                     | Paramètres réseau & Internet<br>Medifier dus naramètres, pour randra una co                                                      | annecos limités                                     |                                       |
|-------------------------------------|----------------------------------------------------------------------------------------------------|-----------------------------------------------------|---------------------------------------|
|                                     | Made Anion                                                                                                    | 1426                                                |                                       |
|                                     | x ··· • • • • • • • • • • • • • • • • •                                                                                          | 3/03/2021 (2)                                       |                                       |
| Paramètres                          |                                                                                                    | ← Paramètres                                        |                                       |
| Accueil     Rechercher un paramètre | État<br>Statut du réseau                                                                                                    | ଇ Afficher vos pro                                  | priétés réseau                        |
| Réseau et Internet                  |                                                                                                    | Propriétés                                          |                                       |
| ⊕ État                              | Ethernet                                                                                                    | Nom :                                               | Ethernet                              |
| 😨 Ethernet                          | Vous êtes connecté à Internet                                                                                                    | Description :                                       | Realtek PCIe GBE Family<br>Controller |
| C Arrise & distance                 | Si vous disposez d'un forfait de données limitées, vous pouvez<br>configurer ce réseau en tant que connexion limitée ou modifier | Adresse physique (MAC) :                            | 00:e0:4c:b4:24:7a                     |
| W Acces a distance                  | d'autres propriétés.                                                                                                    | État :                                              | Opérationnel                          |
| nge VPN                             | Modifier les propriétés de connexion                                                                                             | Unité de transmission maximale :                    | 1500                                  |
| Consommation des données            | Afficher les réseaux disponibles                                                                                                 | Vitesse de connexion (Réception/<br>Transmission) : | 1000/1000 (Mbps)                      |
| B Procy                             | Modifier vos paramètres réseau                                                                                                   | DHCP activé :                                       | Oui                                   |
|                                     |                                                                                                    | Serveurs DHCP :                                     | 10.2.42.1                             |
|                                     | Modifier les options d'adaptateur                                                                                                | Date d'obtention du bail DHCP :                     | samedi 13 mars 2021 17:48:58          |
|                                     | <ul> <li>Ameriez les cartes reseau et modifiez les parametres de connexori.</li> </ul>                                           | Date d'expiration du bail DHCP :                    | lundi 12 avril 2021 17:48:58          |
|                                     | Options de partage                                                                                                    | Adresse IPv4 :                                      | 10.2.42.122/24                        |
|                                     | <ul> <li>L'écolez des contenus que vous sounaitez partager sur les reseaux<br/>auxquels vous vous connectez.</li> </ul>          | Adresse IPv6 :                                      | fe80::84a7:f68a:3eb5:1bfa%4/64        |
|                                     | A Bridden downlifter of our                                                                                                    | Passerelle par défaut :                             | 10.2.42.1                             |
|                                     | Diagnostiquez et réparez les problèmes réseau.                                                                                   | Serveurs DNS :                                      | 10.1.12.4, 208.67.222.222,            |
|                                     | Afficher vos propriétés réseau                                                                                                   |                                                     | 208.67.220.220                        |
|                                     | The second second second second second second second second second second second second second second second se                  |                                                     |                                       |

- L'adresse IP est répertoriée comme une adresse IPv4.
- L'adresse IPv4 du serveur DNS ou de la passerelle par défaut correspond à l'adresse de votre routeur dans les réseaux simples.

 Notez les deux adresses pour définir une adresse IP fixe ultérieurement. Ceci est obligatoire pour utiliser le Tectool.

#### Vous créez une adresse IP fixe comme suit :

#### a) Connexion via WLAN :

- Entrez « WLAN » dans le champ de recherche de Windows et s
  électionnez « Param
  ètres Wi-Fi ».
- b) Connecté via Ethernet :

 Tapez « Ethernet » dans l'entrée de recherche de Windows et sélectionnez « Paramètres Ethernet ».

| ••••                                                                                                    |                                                                                                    |  |
|----------------------------------------------------------------------------------------------------|----------------------------------------------------------------------------------------------------|--|
| Wi-Fi                                                                                                    | Se connecter à un réseau sans fil                                                                                      |  |
| Activé                                                                                                    | Si vous ne trouvez pas le réseau<br>auquel vous souhaitez vous connecter,<br>sélectionnez Afficher les réseaux         |  |
| PEAKrx Demo 2,4GHz<br>Connecté, sécurisé                                                                                                    | disponibles pour ouvrir la liste des<br>réseaux disponibles, sélectionnez celui<br>que your soubaiter, sélectionnez Se |  |
| Afficher les réseaux disponibles                                                                                                    | connecter, puis suivez les instructions.                                                                               |  |
| Propriétés du matériel                                                                                                    | Vous rencontrez toujours des<br>problèmes de connexion ? Ouvrir                                                        |  |
| Gérer les réseaux connus                                                                                                    | l'utilitaire de resolution des problemes                                                                               |  |
| Réseaux Hotspot 2.0                                                                                                    | Paramètres associés                                                                                                    |  |
|                                                                                                    | Modifier les options d'adaptateur                                                                                      |  |
| Les réseaux Hotspot 2.0 sont partois disponibles dans certains espaces<br>publics comme les aéroports, les hôtels et les cafés.                                      | Modifier les options de partage                                                                                        |  |
| M'autoriser à utiliser une inscription en ligne pour me connecter                                                                                                    | avancées                                                                                                    |  |
| Activé                                                                                                    | Centre Réseau et partage                                                                                               |  |
| Lorsque cette fonction est activée, vous pouvez voir une liste de<br>fournisseurs réseau pour l'inscription en ligne après avoir sélectionné un<br>destructure de 20 | Pare-feu Windows                                                                                                    |  |

- Ouvrez le Centre Réseau et Partage.
- Sélectionnez le WiFi ou Ethernet connecté sous « Réseaux actifs » > « Connexions ».

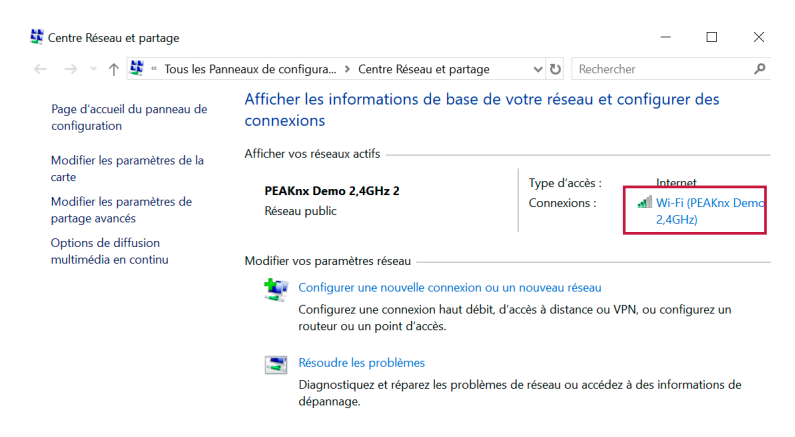

 Sélectionnez « Propriétés » dans la fenêtre suivante et « Internet Protocol Version 4 (TCP/ IPv4) » dans la fenêtre suivante.

| Général                                                                               | Propriétés de Wi-Fi ×                                                                                                 |
|---------------------------------------------------------------------------------------|----------------------------------------------------------------------------------------------------|
| Connexion                                                                             | Gestion de réseau Partage Connexion en utilisant :                                                                    |
| Connectivité IPv6 : Pas d'accès réseau<br>État du média : Activé                      | PReatek RTL8723B Wireless LAN 802.11n USB 2.0 Network                                                                 |
| SSID : PEAKnx Demo 2,4GHz<br>Durée : 12 Jours 02:55:47                                | Configurer<br>Cette connexion utilise les éléments suivants :                                                         |
| Vitesse : 43,3 Mbits/s<br>Qualité du signal : addition<br>Détails Propriétés sans fil |                                                                                                    |
| Activité Envoyés Reçus                                                                | M Microsoft LLDP Protocol Driver      M Internet Protocol Version 6 (TCP/IPv6)      <                                 |
| Octets : 130 074 625   415 387 268                                                    | Installer Désinistaller Propriétés Description Transmission Control Protocol/Internet Protocol. The default wide area |
| Propriétés Obisactiver Diagnostiquer                                                  | network protocol that provides communication across diverse interconnected<br>networks.                               |
| Fermer                                                                                | OK Annuler                                                                                                    |

- Sélectionnez à nouveau « Propriétés ».
- Sélectionnez « Utiliser l'adresse IP suivante : ».
- Et inscrivez les <u>adresses IP notées</u> pour "Adresse IP" et "Passerelle par défaut" dans les champs correspondants.
- Le champ « Masque de sous-réseau » est rempli automatiquement lorsque vous cliquez dans le champ.
- Comme serveur DNS préféré, l'adresse IP du routeur est enregistrée dans le cas standard, voir ci-dessus.
- Cochez la case « Vérifier les paramètres à la sortie ».
- Confirmez avec « OK ».

| ophetes de : internet riotocor                                                                             |                                                                                |   |
|----------------------------------------------------------------------------------------------------|--------------------------------------------------------------------------------|---|
| Général                                                                                                    |                                                                                |   |
| Les paramètres IP peuvent être d<br>réseau le permet. Sinon, vous dev<br>appropriés à votre administrateur | éterminés automatiquement si votr<br>vez demander les paramètres IP<br>réseau. | e |
| Obtenir une adresse IP autor                                                                               | matiquement                                                                    |   |
| • Utiliser l'adresse IP suivante                                                                           |                                                                                |   |
| Adresse IP :                                                                                               | 192.168.0.101                                                                  |   |
| Masque de sous-réseau :                                                                                    | 255 . 255 . 255 . 0                                                            |   |
| Passerelle par défaut :                                                                                    | 192.168.0.1                                                                    |   |
| Obtenir les adresses des serv                                                                              | veurs DNS automatiquement                                                      |   |
| Utiliser l'adresse de serveur [                                                                            | DNS suivante :                                                                 |   |
| Serveur DNS préféré :                                                                                      | 192.168.0.1                                                                    |   |
| Serveur DNS auxiliaire :                                                                                   | 1 1 1 1                                                                        |   |
|                                                                                                    |                                                                                |   |
| √Valider les paramètres en qu                                                                              | ittant Avancé.                                                                 |   |

www.peaknx.com